ICP DAS

# APW77BAM常見問題與解答

FAQ Version 1.00

ICP DAS Co., Ltd.

2019-04-29

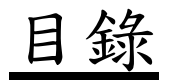

| Q1: | 如何匯入/匯出APW77BAM的設定?     | 3 |
|-----|-------------------------|---|
| Q2: | 當我忘記AP的IP,我該怎麼處裡?       | 5 |
| Q3: | 當APW77BAM發射功率過高,我該如何處理? | 5 |
| Q4: | 如何使用APW77BAM的WDS模式?     | 8 |

## Q1: 如何匯入/匯出APW77BAM的設定?

A1: APW77BAM可由網頁匯出與匯入設定檔。

## 1.匯出設定檔

步驟1:使用網頁瀏覽器連線並登入至Web UI,預設的位址為 http://192.168.123.254. 預設密碼為admin。

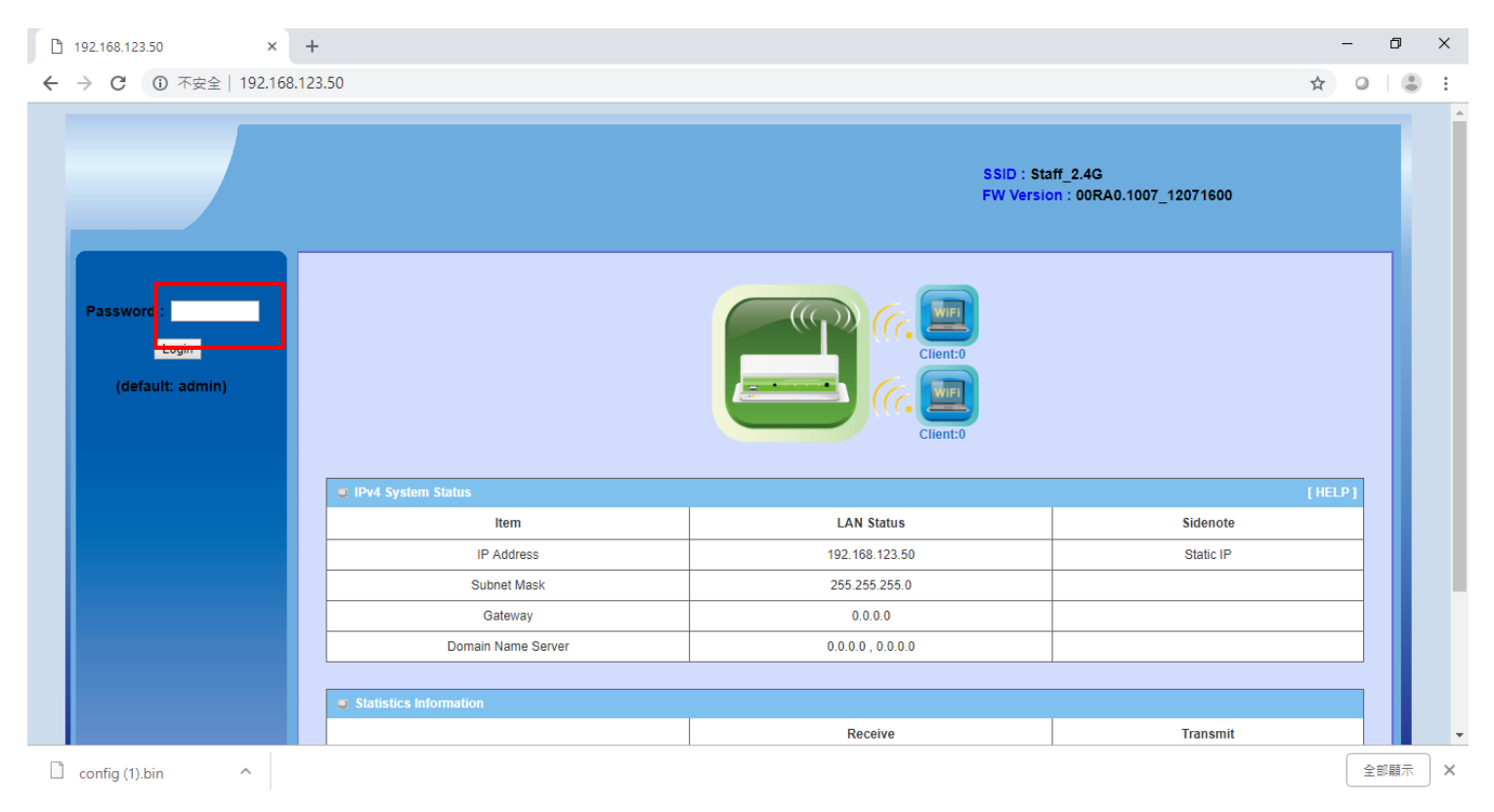

**步驟2:** 到Others設定頁面。System (1) => System Tools (2) => other (3). 設定檔可藉由網頁瀏覽器來下載, 點選"Backup"按鈕(4)來下載設定檔。

| 🗅 192.168.123.50 × +                                                                                                    |                                                                              |                                               |                                                          |      | - 0    | × |
|----------------------------------------------------------------------------------------------------|------------------------------------------------------------------------------|-----------------------------------------------|----------------------------------------------------------|------|--------|---|
| ← → Ĉ 🔺 不安全   192.168.123.50                                                                                                    |                                                                              |                                               |                                                          | o. 🌣 | 0      | : |
| Wizard Change                                                                                                    | Password ) FW Upgrade ) System Time                                          | 3<br>▶ Others                                 | SSID : Staff_2.4G<br>FW Version :<br>00RA0.1007_12071600 |      | Logout |   |
| Status     Status     Status | s  Item Setting Default boot lict Detection Name or IP address for Ping Test | ④         Backup         Reset         Reboot | Setting<br>04:00                                         | (HE  |        |   |
| 2 System Tools                                                                                                    | Name or IP address for Traceroute                                            | Save                                          | Traceroute                                               |      |        |   |
| Config (1).bin                                                                                                    |                                                                              |                                               |                                                          |      | 全部顯示   | X |

## 2.匯入設定檔

步驟1:使用網頁瀏覽器連線並登入至Web UI,預設的位址為 http://192.168.123.254. 預設密碼為admin。

| 192.168.123.50 ×   | +                                            |                                            | - 0                                  |
|--------------------|----------------------------------------------|--------------------------------------------|--------------------------------------|
| → C ① 不安全   192.16 | 8.123.50                                     |                                            | \$ 0                                 |
|                    |                                              | SSID : Sta<br>FW Versid                    | iff_2.4G<br>on : 00RA0.1007_12071600 |
| Password :         |                                              | Client:0                                   |                                      |
|                    | IPv4 System Status                           |                                            | [HELP]                               |
|                    | Item                                         | LAN Status                                 | Sidenote                             |
|                    | IP Address                                   | 192.168.123.50                             | Static IP                            |
|                    | Subnet Mask                                  | 255.255.255.0                              |                                      |
|                    | Gateway                                      | 0.0.0.0                                    |                                      |
|                    | Domain Name Server                           | 0.0.0.0 , 0.0.0.0                          |                                      |
|                    | Subnet Mask<br>Gateway<br>Domain Name Server | 255.255.255.0<br>0.0.0.0<br>0.0.0.0,00.0.0 |                                      |

步驟2: 到FW Upgrade頁面。System (1) => System Tools (2) => FW Upgrade (3). 點選按鈕(4)來選擇設定檔

的路徑,接下來再點選"Upgrade"來上傳設定檔。

| Ľ | 192.168.123.50 ×                     | +                                                                                                    |    | _      | ٥     | × |
|---|--------------------------------------|----------------------------------------------------------------------------------------------------|----|--------|-------|---|
| ← | → С 🔺 不安全   192.168                  | 123.50                                                                                                    | 07 | ☆      | 0     | : |
|   |                                      | SSID : Staff_2.4G<br>FW Version :<br>00RA0.1007_12071600                                                                                                    |    | L      | ogout | * |
|   | Wizard                               | Change Password FW Upgrade System Time Others                                                                                                    |    |        |       |   |
|   | Status                               | Firmware Upgrade                                                                                                    |    | [ HELP | 1     |   |
|   | Basic Network                        | Firmware Filename<br>選擇檔案<br>Fi選擇任何檔案                                                                                                    |    |        |       |   |
|   | Advanced Network                     | Current firmware version is UCKAU.1007_12071600                                                                                                    |    |        |       |   |
| 1 | System                               | Notel Do not interrupt the process or power off the unit when it is being upgraded.<br>When the process is done successfully, the unit will be restarted automatically. |    |        |       |   |
|   | System Information     System Status |                                                                                                    |    |        |       |   |
| 2 | System Tools     MMI                 | Upgrade Cancel                                                                                                    |    |        |       |   |

## Q2: 當我忘記AP的IP,我該怎麼處裡?

A2: APW77BAM出廠預設的IP為"192.168.123.50",可按下APWBAM後方的Reset按鈕,將APW77BAM 回復為出廠預設值。

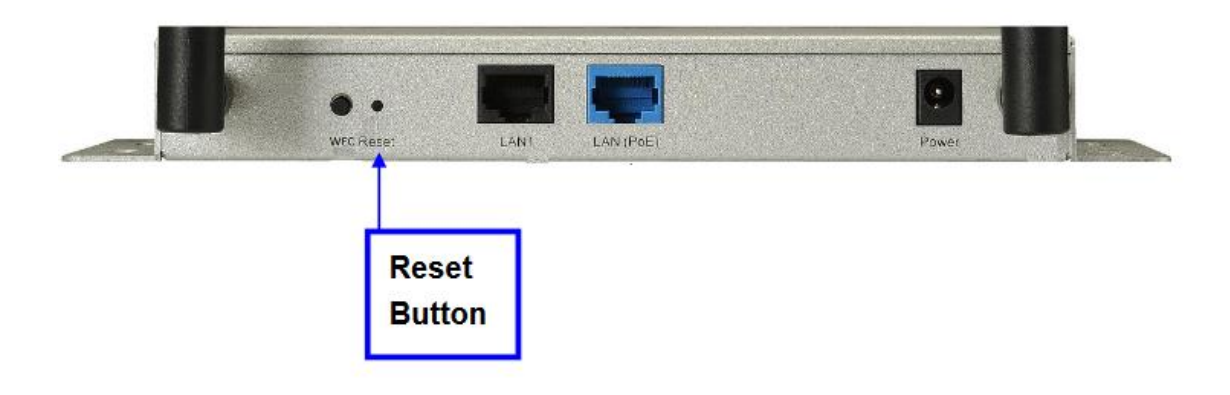

## Q3: 當APW77BAM發射功率過高,我該如何處理?

A3: 可進入APW77BAM的設定頁面,來調整發射功率。

#### 1. 2.4 GHz

步驟1:使用網頁瀏覽器連線並登入至Web UI,預設的位址為 <u>http://192.168.123.254</u>. 預設密碼為admin。

| 〕 192.168.123.50 ×                                          | +                  |                         | - 0                               |
|-------------------------------------------------------------|--------------------|-------------------------|-----------------------------------|
| <ul> <li>         → C         <ul> <li></li></ul></li></ul> | 8.123.50           |                         | ☆ 0                               |
|                                                             |                    | SSID : Sta<br>FW Versio | iff_2.4G<br>n:00RA0.1007_12071600 |
| Password :                                                  |                    | Client:0                |                                   |
|                                                             | IPv4 System Status |                         | [HELP]                            |
|                                                             | Item               | LAN Status              | Sidenote                          |
|                                                             | IP Address         | 192.168.123.50          | Static IP                         |
|                                                             | Subnet Mask        | 255.255.255.0           |                                   |
|                                                             | Gateway            | 0.0.0.0                 |                                   |
|                                                             | Domain Name Server | 0.0.0.0 , 0.0.0.0       |                                   |
|                                                             |                    | ·                       |                                   |

步驟2: 到Advanced RF Module1 Settings 頁面。Basic Network (1) => Wireless (2) => Advanced RF Module1

Settings (3). 點Transmit Power來更改APW77BAM的Power。

| 192.168.                          | 123.50 ×         | +                            |                                            |                                                          | - 0 ×     |
|-----------------------------------|------------------|------------------------------|--------------------------------------------|----------------------------------------------------------|-----------|
| $\leftrightarrow$ $\rightarrow$ G | ▲ 不安全   192.16   | 8.123.50                     |                                            |                                                          | • 🕸 🔾 😩 : |
|                                   |                  |                              | 3                                          | SSID : Staff_2.4G<br>FW Version :<br>00RA0.1007_12071600 | Logout    |
|                                   | Wizard           | RF Module1 RF Module2 Advanc | ed RF Module1 Settings Advanced RF Module2 | Settings                                                 |           |
|                                   | Status           | Advanced RF Module1 Settings |                                            |                                                          | [HELP]    |
|                                   |                  | Item                         |                                            | Setting                                                  |           |
|                                   | Basic Network    | Regulatory Domain            | (1-11)                                     |                                                          |           |
| 0.6                               | thernet LAN      | Beacon Interval              | 100 Range: (1~1000 msec)                   |                                                          |           |
| 2 • v                             | Vireless         | Transmit Power               | 100% 🔻 4                                   |                                                          |           |
|                                   | PV6              | RTS Threshold                | 2347 (1~2347)                              |                                                          |           |
|                                   | Advanced Network | ▶ Fragmentation              | 2346 (256~2346)                            |                                                          |           |
|                                   |                  | DTIM Interval                | 3 range (1~255)                            |                                                          |           |
|                                   | System           | ▶ WMM Capable                | C Enable                                   |                                                          |           |
|                                   |                  | ► AP Isolation               | On 🔻                                       |                                                          |           |
|                                   |                  | ► Short GI                   | 400ns •                                    |                                                          |           |
|                                   |                  | TX Rates                     | Best V 5                                   |                                                          |           |
|                                   |                  |                              | Save                                       |                                                          |           |

# 2. 5 GHz

步驟1:使用網頁瀏覽器連線並登入至Web UI,預設的位址為 http://192.168.123.254. 預設密碼為admin。

| 192.168.123.50 × +                             |                        |                         | - 0                              |
|------------------------------------------------|------------------------|-------------------------|----------------------------------|
| ← → C ① 不安全   192.168.12                       | 3.50                   |                         | ☆ ○ ( 🏻                          |
|                                                |                        | SSID : Sta<br>FW Versio | ff_2.4G<br>n:00RA0.1007_12071600 |
| Password :<br><u>cogin</u><br>(default: admin) |                        | Client:0                |                                  |
|                                                | JPv4 System Status     |                         | [HELP]                           |
|                                                | Item                   | LAN Status              | Sidenote                         |
|                                                | IP Address             | 192.168.123.50          | Static IP                        |
|                                                | Subnet Mask            | 255.255.255.0           |                                  |
|                                                | Gateway                | 0.0.0.0                 |                                  |
|                                                | Domain Name Server     | 0.0.0.0 , 0.0.0.0       |                                  |
|                                                | Statistics Information |                         |                                  |

步驟2: 到Advanced RF Module2 Settings 頁面。Basic Network (1) => Wireless (2) => Advanced RF Module2

Settings (3). 點Transmit Power來更改APW77BAM的Power。

| ß            | 192.168.123.50/index.htm × | +                                      |                                                                                                    |              | -     | ٥   | × |
|--------------|----------------------------|----------------------------------------|----------------------------------------------------------------------------------------------------|--------------|-------|-----|---|
| $\leftarrow$ | → C 🔺 不安全   192.168.1      | 23.50/index.htm                        |                                                                                                    | <b>0</b> ₩ Å | 7 0   |     | : |
|              | Wizard                     | ► RF Module1 	► RF Module2 	► Advanced | SSID : Staff_2.4G<br>FW Version :<br>00RA0.1007_12071600<br>3<br>IRF Module1 Settings<br>Advanced RF Module2 Settings |              | Log   | out | - |
|              | Status                     | Advanced RF Module2 Settings           |                                                                                                    | Ð            | HELP] |     |   |
|              |                            | Item                                   | Setting                                                                                                    |              |       |     |   |
| 1            | Basic Network              | ► Regulatory Domain                    | (36, 40, 44, 48, 149, 153, 157, 161, 165)                                                                             |              |       |     |   |
|              | Ethernet LAN               | Beacon Interval                        | 100 Range: (1~1000 msec)                                                                                              |              |       |     |   |
| 2            | • Wireless                 | ▶ Transmit Power                       | 100% • 4                                                                                                    |              |       |     |   |
|              | • IPv6                     | ▶ RTS Threshold                        | 2347 (1~2347)                                                                                                    |              |       |     |   |
|              | Advanced Network           | Fragmentation                          | 2346 (256~2346)                                                                                                    |              |       |     |   |
|              |                            | DTIM Interval                          | 3 range (1~255)                                                                                                    |              |       |     |   |
|              | 😡 System                   | WMM Capable                            | C Enable                                                                                                    |              |       |     |   |
|              |                            | AP Isolation                           | On •                                                                                                    |              |       |     |   |
|              |                            | ▶ Short GI                             | 400ns v                                                                                                    |              |       |     |   |
|              |                            | TX Rates                               | Best                                                                                                    |              |       |     |   |
|              |                            | ▶ 5G Band Steering                     | Enable 5                                                                                                    |              |       |     |   |
|              |                            |                                        | Save Undo                                                                                                    |              |       |     |   |

#### Q4: 如何使用APW77BAM的WDS模式?

A4: 可進入APW77BAM的設定頁面,來將啟用APW77BAM的WDS模式。設定方式如下:

1. 測試架構

系統架構如下圖所示,僅一台AP需要拉ETH到電腦。另外一台AP是透過無線的方式,連到第一台 AP。

備註: WDS非標準的Wi-Fi協定。因此,各廠牌之間的AP會有相容性的問題。APW77BAM配合其他廠牌的AP,有可能造成WDS功能失效。

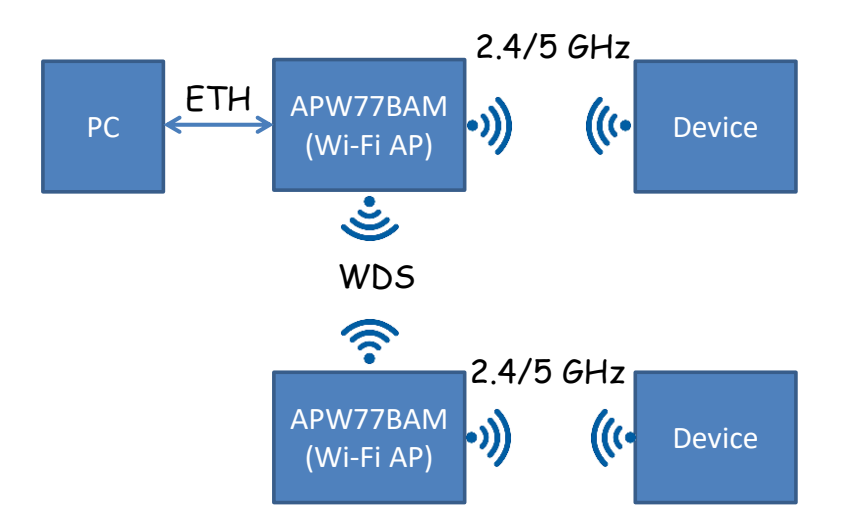

#### 2.修改LAN IP

#### Step1. 進入設定網頁

➢ APW77BAM 預設的 IP 為 192.168.123.50。登入密碼為 admin。強烈建議登入後,修改登入密碼。

| 🥖 Windows Internet Explorer             |                      |                                          |           |
|-----------------------------------------|----------------------|------------------------------------------|-----------|
| 99.168.12                               | 3.50                 |                                          | - > ×     |
|                                         |                      | SSID : default<br>FW Version: 00PH0.1006 | -07151700 |
| Password :<br>Login<br>(default: admin) |                      |                                          | ent:0     |
|                                         | 🧧 IPv4 System Status |                                          | [HELP]    |
|                                         | Item                 | WAN Status                               | Sidenote  |
|                                         | Remaining Lease Time | -                                        |           |
|                                         | IP Address           | 0.0.0.0                                  |           |
|                                         | Subnet Mask          | 0.0.0.0                                  |           |
|                                         | Gateway              | 0.0.0.0                                  |           |
|                                         | Domain Name Server   | 0.0.0.0 , 0.0.0.0                        |           |

Step2. 設定裝置的IP

- ▶ 點選"Basic Network" => "Ethernet LAN"進入無線設定頁面。更改 IP 設定後,按下儲存。
- 註: 兩台AP的IP請設在同一個網段內,並且IP錯開。

| 172.16.3.50 ×       |                                   |                                                        | Θ - 6  | ۶ × |
|---------------------|-----------------------------------|--------------------------------------------------------|--------|-----|
| ← → C ③ 172.16.3.50 |                                   |                                                        | \$     | ○ : |
| Wizard              | 2<br>> Ethemet LAN                | SSID : WDS_2.4G<br>FW Version :<br>00RA0.1005_11171700 | Logout |     |
|                     | Item                              | Setting                                                |        |     |
| Basic Network       | Device Network Type               | Static      DHCP                                       |        |     |
| Ethernet LAN        | LAN IP Address                    | 172.16.3.50                                            |        |     |
| Wireless            | ▶ Subnet Mask                     | 255.240.0.0 (/12) 3                                    |        |     |
| O IPv6              | ▶ Gateway                         | 172.16.0.254                                           |        |     |
| Advanced Network    | Primary DNS                       |                                                        |        |     |
|                     | <ul> <li>Secondary DNS</li> </ul> | <u> </u>                                               |        |     |
| System              |                                   | Save                                                   |        |     |

## 3.AP設定

## Step1. 選擇Wi-Fi頻段

- ➢ APW77BAM 可同時支援 2.4/5 GHz 兩個頻段。點選"Basic Network" => "Wireless"進入無線設定頁
  - 面。在進入無線頁面後,上方的 RF Module1 為 2.4 GHz 的設定; RF Module2 為 5 GHz 的設定。

|   | 🗅 172.16.3.50 🛛 🗙 💭  |                                                                                 | Θ - | ٥    | ×   |
|---|----------------------|---------------------------------------------------------------------------------|-----|------|-----|
| ~ | → C 🗋 192.168.123.50 |                                                                                 |     | 07   | ◎ : |
|   |                      | SSID : WDS_2.4G<br>FW Version :<br>00RA0.1005_11171700                          | Lo  | gout |     |
|   | Wizard               | RE Module1 RE Module2 Advanced RF Module1 Settings Advanced RF Module2 Settings |     |      |     |
|   | Status               | Wireless Setting                                                                |     |      |     |
|   |                      | Item Setting                                                                    |     |      |     |
|   | Basic Network        | ► Wireless Module 🖉 Enable                                                      |     |      |     |
|   | Ethernet LAN         | Wireless Operation Mode     WDS Hybrid Mode                                     |     |      |     |
|   | 2 Wireless           | → Lazy Mode Enable                                                              |     |      |     |
|   | O IPv6               | Green AP     Enable                                                             |     |      |     |
|   | Advanced Network     | AP Number     AP 1 ▼                                                            |     |      |     |
|   |                      | Network ID(SSID)     WDS_2.4G                                                   |     |      |     |
|   | System               | ▶ SSID Broadcast I Enable                                                       |     |      |     |
|   |                      | ▶ VLAN ID ■ Enable 3 (3-4094)                                                   |     |      |     |

## Step2. AP設定

- ▶ 點選"Basic Network" => "Wireless"進入無線設定頁面
  - 1. 將模式改為"WDS Hybrid Mode"
  - 2. 關閉 Lazy Mode
  - 3. 選擇第一組 AP 的設定,並勾選 Enable 的選項
  - 4. 設定 AP 的通道
  - 5. 選擇 AP 的加密模式
  - 6. 點選"Save"儲存設定
  - 7. 點選"Apply"讓參數生效

註:使用WDS連線的AP,請將SSID、通道與加密方式需設為相同。

| C 192.168.123.50 |                                               |                                                  | <del>م</del> |
|------------------|-----------------------------------------------|--------------------------------------------------|--------------|
| 🔣 Wizard         | RF Module1 RF Module2 Advanced                | RF Module1 Settings Advanced RF Module2 Settings |              |
|                  | Wireless Setting                              |                                                  | [HELP]       |
| Status           | Item                                          | Setting                                          |              |
| Basic Network    | Wireless Module                               | ✓ Enable                                         |              |
| Ethernet LAN     | Wireless Operation Mode                       | WDS Hybrid Mode •                                |              |
| • Wireless       | ► Lazy Mode                                   | Enable 2                                         |              |
| O IPv6           | Green AP                                      | Enable                                           |              |
| Advanced Network | AP Number                                     | AP1 ▼ ≤ Enable 3                                 |              |
| <u> </u>         | Network ID(SSID)                              | WDS_2.4G                                         |              |
| 😡 System         | SSID Broadcast                                | C Enable                                         |              |
|                  | ▶ VLAN ID                                     | Enable 3 (3~4094)                                |              |
|                  | Max Supported Stations                        | Enable 3 (1~128)                                 |              |
|                  | WLAN Partition                                | Enable                                           |              |
|                  | ▶ Channel                                     | 1 <b>4</b>                                       |              |
|                  | Wireless Mode                                 | B/G/N Mixed V                                    |              |
|                  | ► Bandwidth                                   | Auto                                             |              |
|                  | Authentication                                | WPA2-PSK V                                       |              |
|                  | Encryption                                    | AES V 5                                          |              |
|                  | <ul> <li>Preshared Key</li> </ul>             | icpdas888                                        |              |
|                  | <ul> <li>Scan Remote AP's MAC List</li> </ul> | Scan                                             |              |
|                  | Remote AP MAC1                                |                                                  |              |
|                  | Remote AP MAC2                                |                                                  |              |
|                  | Remote AP MAC3                                |                                                  |              |
|                  | Remote AP MAC4                                | 6 7                                              |              |
|                  |                                               | Save Undo WPS Setup Wireless Client List Apply   |              |

# Step3. 建立AP之間的WDS連線

- ▶ 掃描 AP 並建立連線
  - 1. 點選 SCAN 按鈕,掃描附近的 AP,掃描結果將會顯示在網頁下方。若掃描不到目標的 AP, 請重新點選 SCAN 按鈕,重新掃描 AP。
  - 2. 點選 Copy to 來複製 AP 的 MAC。
  - 3. 點選"Save"按鈕來儲存設定;在按下"Apply"來設定生效。

| ×                |                                               |                         |                                      |                      |                      |                   | Θ      | -    |  |  |
|------------------|-----------------------------------------------|-------------------------|--------------------------------------|----------------------|----------------------|-------------------|--------|------|--|--|
| C 192.168.123.50 |                                               |                         |                                      |                      |                      |                   |        |      |  |  |
|                  |                                               |                         |                                      |                      |                      |                   |        |      |  |  |
| 🕙 Wizard         | RF Module1 RF Module                          | 2 Advanced              | RF Module1 Se                        | ttings • Advanced RF | Module2 Settings     |                   |        |      |  |  |
| Status           | Wireless Setting                              |                         |                                      |                      |                      |                   | [H     | ELP] |  |  |
|                  | Item                                          |                         |                                      |                      | Setting              |                   |        |      |  |  |
| Basic Network    | Wireless Module                               |                         | 🗹 Ena                                | able                 |                      |                   |        |      |  |  |
| Ethernet LAN     | Wireless Operation Mode                       | Wireless Operation Mode |                                      |                      | WDS Hybrid Mode •    |                   |        |      |  |  |
| • Wireless       | Lazy Mode                                     | ► Lazy Mode             |                                      |                      | Enable               |                   |        |      |  |  |
| O IPv6           | Green AP                                      | Green AP                |                                      |                      | Enable               |                   |        |      |  |  |
| Advanced Network | AP Number                                     | AP Number               |                                      |                      | AP1 V M Enable       |                   |        |      |  |  |
| <u> </u>         | Network ID(SSID)                              | Network ID(SSID)        |                                      |                      | WDS_2.4G             |                   |        |      |  |  |
| 🥃 System         | <ul> <li>SSID Broadcast</li> </ul>            | SSID Broadcast          |                                      |                      |                      |                   |        |      |  |  |
|                  | VLAN ID                                       | 🗆 Ena                   | Enable 3 (3~4094)                    |                      |                      |                   |        |      |  |  |
|                  | Max Supported Stations                        | 🔲 Ena                   | able 3 (1~128)                       |                      |                      |                   |        |      |  |  |
|                  | WLAN Partition                                |                         | Enable                               |                      |                      |                   |        |      |  |  |
|                  | Channel                                       |                         | 1                                    | •                    |                      |                   |        |      |  |  |
|                  | Wireless Mode                                 |                         | B/G/N                                | Mixed <b>v</b>       |                      |                   |        |      |  |  |
|                  | Bandwidth                                     |                         | Auto                                 | •                    |                      |                   |        |      |  |  |
|                  | Authentication                                |                         | WPA2-                                | PSK •                |                      |                   |        |      |  |  |
|                  | Encryption                                    |                         | AES                                  | •                    |                      |                   |        |      |  |  |
|                  | Preshared Key                                 | Preshared Key           |                                      |                      | icpdas888            |                   |        |      |  |  |
|                  | <ul> <li>Scan Remote AP's MAC List</li> </ul> | Scan                    | 1                                    |                      |                      |                   |        |      |  |  |
|                  | Remote AP MAC1                                | 00:50:1                 | 00:50:18:21:E7:94   Copy MAC to Here |                      |                      |                   |        |      |  |  |
|                  | Remote AP MAC2                                |                         | Copy MAC to Here                     |                      |                      |                   |        |      |  |  |
|                  | Remote AP MAC3                                | Remote AP MAC3          |                                      |                      | Copy MAC to Here     |                   |        |      |  |  |
|                  | Remote AP MAC4                                | Remote AP MAC4          |                                      |                      | Copy MAC to Here     |                   |        |      |  |  |
|                  |                                               |                         | Save Und                             | o WPS Setup Wirele   | ss Client List Apply |                   |        |      |  |  |
|                  | Wireless AP List                              |                         |                                      |                      |                      |                   |        |      |  |  |
|                  | SSID                                          | Channel                 | Quality                              | Authentication       | Encryption           | MAC Address       | Selec  |      |  |  |
|                  | DSL-6740C                                     | 1                       | 20%                                  | WPA2-PSK             | AES                  | cc:b2:55:ff:ac:c8 | Convit | 10   |  |  |
|                  | Lohas-3F                                      | 1                       | 5%                                   | WPA2-PSK             | AES                  | 5c:6a:80:5b:21:68 | Copy 1 | .0   |  |  |
|                  | ATP fitness lab                               | 1                       | 10%                                  | WPA2-PSK             | AES                  | 40:9b:cd:02:46:1e | Copy 1 | 0    |  |  |

4.連線測試

Step1. 测試架構

▶ 將其中一台 AP 使用 ETH 連上 PC。

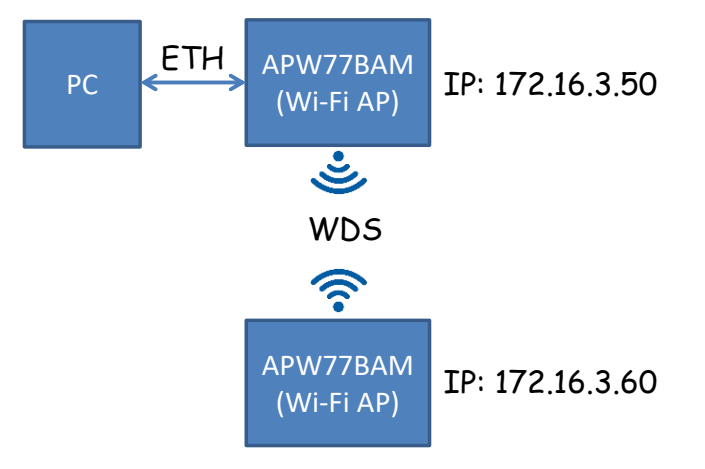

## Step2.開啟命令提示字元

▶ 使用電腦 PING 另外一台 AP

若能PING到另外一台AP,代表連線建立成功。

| C:\WINDOWS\system32\cmd.exe                                                                                                    | - | ×      |
|----------------------------------------------------------------------------------------------------|---|--------|
| C:\Users\Jack_ICPDAS>ping 172.16.3.60                                                                                                    |   |        |
| Ping 172.16.3.60 (使用 32 位元組的資料):<br>回覆自 172.16.3.60: 位元組=32 時間<11ms TTL=64<br>回覆自 172.16.3.60: 位元組=32 時間=2ms TTL=64<br>回覆自 172.16.3.60: 位元組=32 時間=2ms TTL=64<br>回覆自 172.16.3.60: 位元組=32 時間=2ms TTL=64 |   |        |
| 172.16.3.60 的 Ping 統計資料:<br>封包: 已偶送 = 4, 已收到 = 4, 已違失 = 0 (0% 違失),<br>大約的來回時間 (濫物):<br>最小值 = Oms,最大值 = 2ms,平均 = 1ms                                                                                   |   |        |
| C:\Users\Jack_ICPDAS>_                                                                                                    |   |        |
|                                                                                                    |   |        |
|                                                                                                    |   |        |
|                                                                                                    |   |        |
|                                                                                                    |   |        |
|                                                                                                    |   |        |
|                                                                                                    |   |        |
|                                                                                                    |   | $\sim$ |